# BroadLink RM2 User Manual V2.0

# **Quick Setup**

# Step 1. Download BroadLink App:

- A. Download the free BroadLink App from the Apple App store or google play by searching for "BroadLink" or "e-Control".
- B. Scan the QR Code from the packing box of the Broadlink RM2 to download and install Broadlink App.

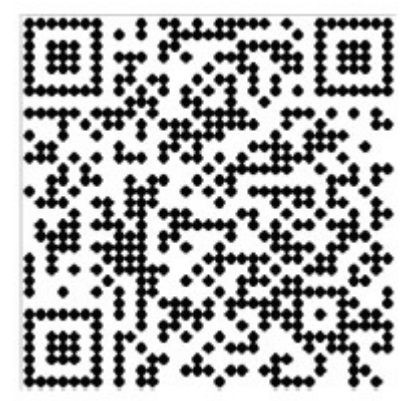

C. Visit at www.broadlink.com.cn by using your smartphone internet browser, and press "App Download" in the below page to download and install.

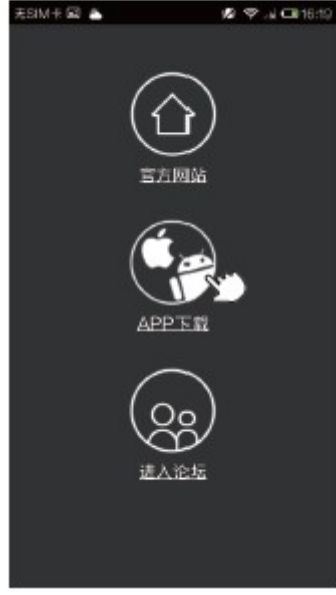

·Home ·Download App ·BBS

# Step 2:

Plug RM2's power supply into a power outlet.

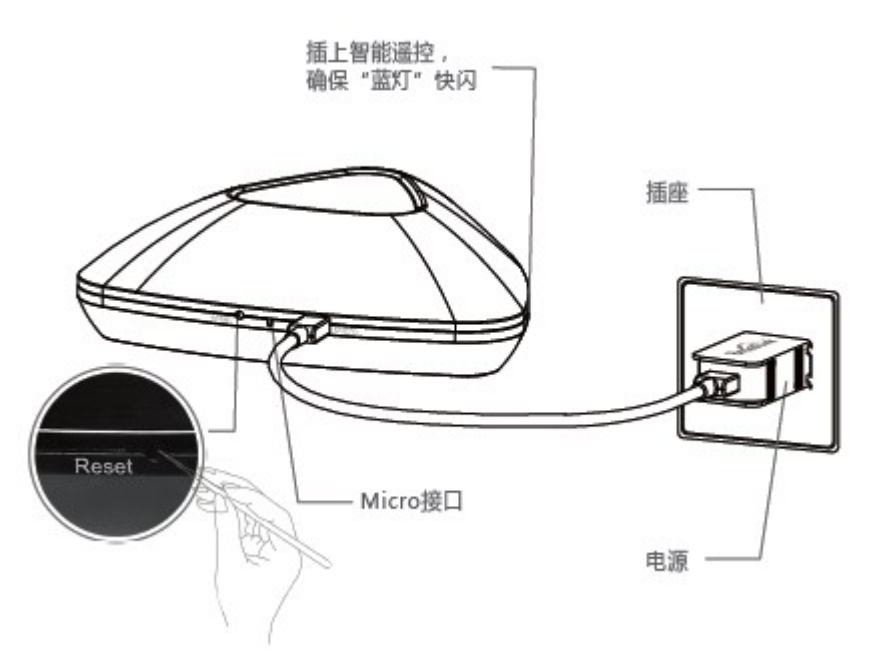

#### Step 3:

Ensure the blue light on RM2 is fast flashing (about 5-6 times per sec.). Otherwise, please do not turn off the device and press reset button until the blue light is fast flashing.

# Step 4:

Launch the e-Control App you downloaded earlier and start the setup.

Note: Before starting setup device, make sure your iOS/Android smartphone is connected to your home Wi-Fi network.

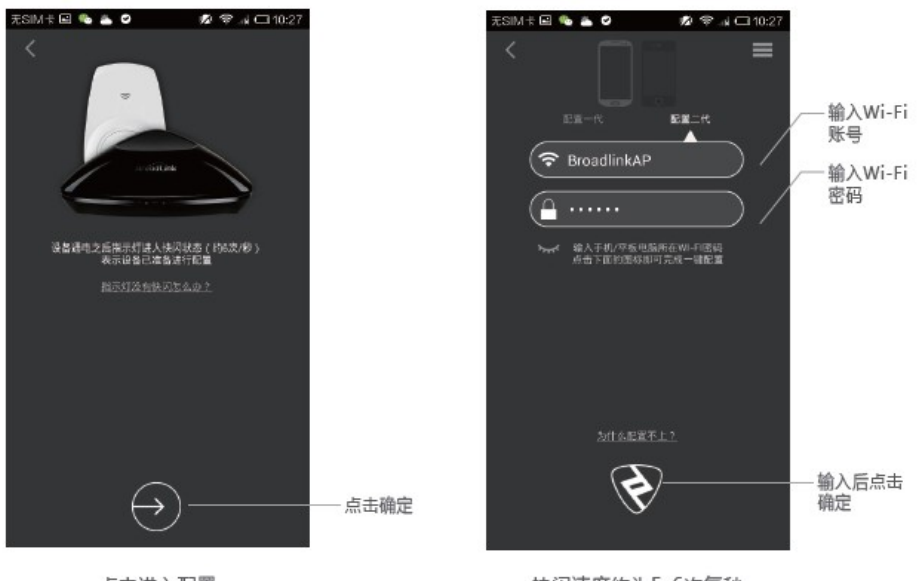

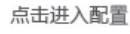

快闪速度约为5-6次每秒

- First time using App, App will take you to the setup wizard.
- Or, Tap "Add new device" button on System Setup menu. You can find system setup menu by swipe finger right on the main page.
- Then, following setup wizard.
- After setup, the flash of blue light will slow down to turn off, that means the device is connected to the Wi-Fi network successfully. You will also see the notice on the smartphone screen.
- Swipe finger left of main page to see the device list.
- RM2 should be listed there.

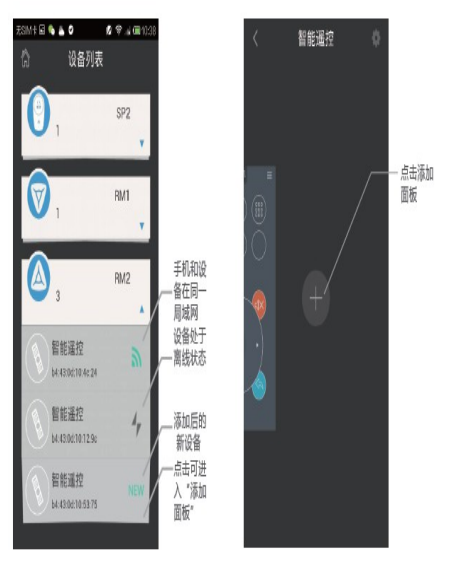

Device list

# **Functions**

1. Add a control panel and learn IR or 433/315 MHz signal.

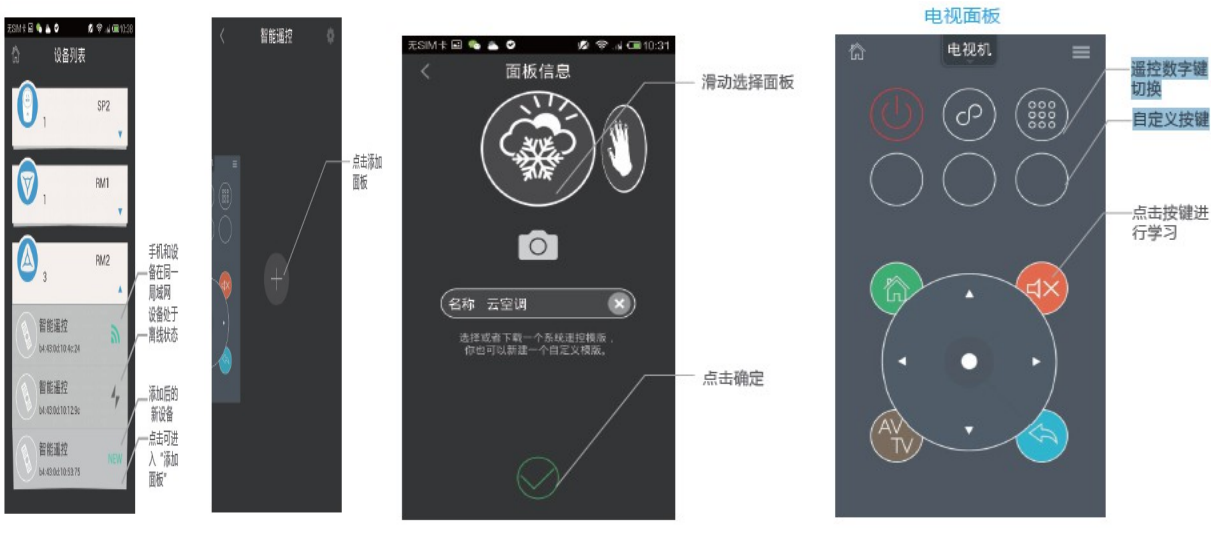

- Tap RM2 device icon, then Tap add "+"icon
- Then choose a template, you can name this control panel and give it a picture
- Tap Ok
- Get into the panel, then tap any icon to learn the IR or 433/315 MHz control commend.

# Enjoin and try different templates ...

# 2. Add a scene

- Add a scene in the system setup menu.
- Following the wizard, add picture and name of scene, add sequence of control commends.
- You can adjudged the timing between any two commends

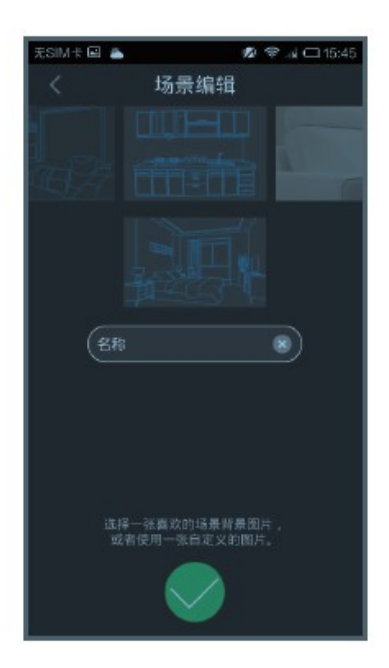

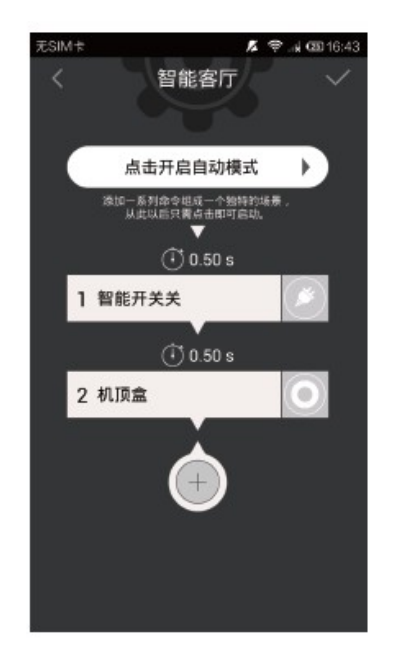